## PAYMENT PROCEDURE FOR GUJARAT REFINERY ADVT. NO. JR/01/2019

Recruitment of Non – Executive personnel against regular Vacancy at Gujarat Refinery

- 1. Go to link <u>https://www.onlinesbi.com/sbicollect/icollecthome.htm</u>
- 2. Click on I have read and accepted the terms and conditions stated above checkbox and click on Proceed
- 3. Under State of Corporate / Institution Select "All India"
- 4. Under Type of Corporate / Institution Select PSU Public Sector Undertaking
- 5. Then Click on Go
- 6. In PSU/ Public Sector Undertaking Name select Indian Oil Corporation Limited and click Submit
- 7. Under Select Payment Category select Gujarat Refinery
- 8. Fill all fields in form and proceed for payment